# Thank You for purchasing Homebridge-FIBARO HC2

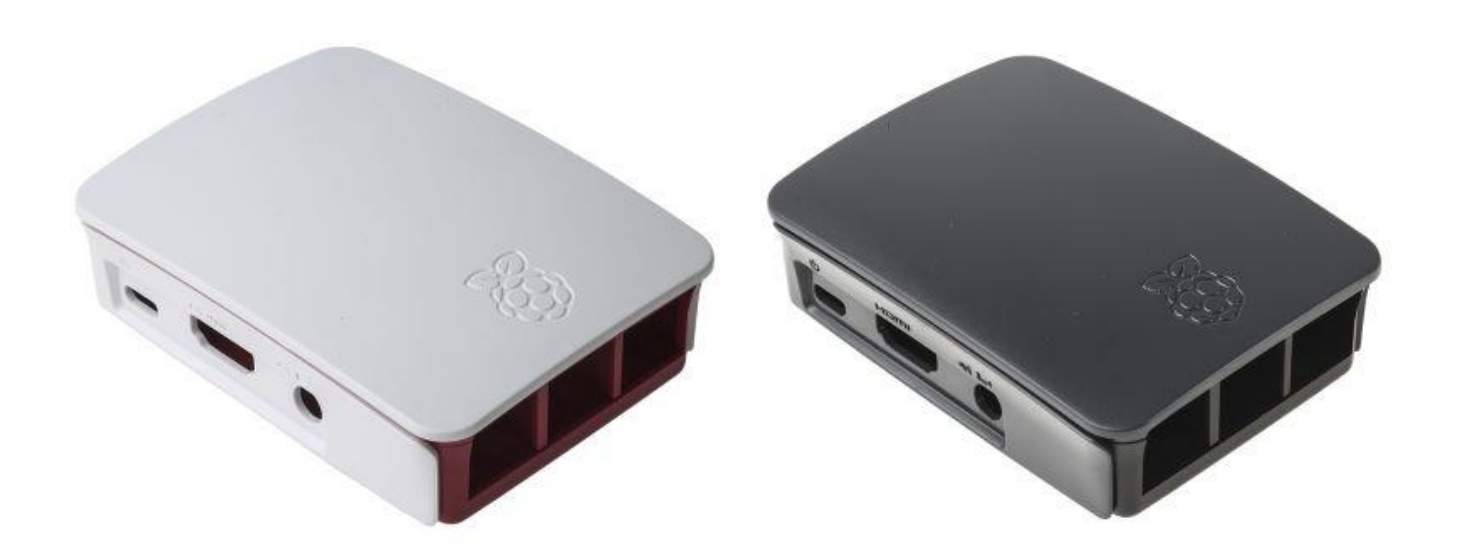

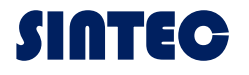

# **Getting Started**

This guide provides step-by-step instructions to show you how to use the Homebridge Raspberry Pi to setup Homebridge on your device

# Step 1: Connect To Network

#### Ethernet

If you have decided to connect your Raspberry Pi using ethernet, do so before you power on your device for the first time.

No additional configuration is required to connect.

#### WiFi

Follow these steps to connect your device to WiFi:

- 1. Power on your device without an Ethernet cable attached.
- 2. Wait 1-2 minutes
- 3. Use your mobile phone to scan for new WiFi networks.
- 4. Connect to the hotspot named Homebridge WiFi Setup
- 5. Wait a few moments until the captive portal opens, this portal will allow you to connect the Raspberry Pi to your local WiFi network.

If you enter your WiFi credentials incorrectly the **Homebridge WiFi Setup** hotspot will reappear allowing you to try again.

## Step 2: Manage Homebridge

The Homebridge UI web interface will allow you to install, remove and update plugins and manage other aspects of your Homebridge service.

The default user is admin with password admin

If you're using macOS or a mobile device, you should be able to access the UI via <a href="http://homebridge.local:8080">http://homebridge.local:8080</a>

If you're using Windows, or <a href="http://homebridge.local:8080">http://homebridge.local:8080</a> does not work for you, you will need to find the IP address of your Raspberry Pi another way:

- 1. Login to your router and find the "connected devices" or "dhcp clients" page to find the IP address that was assigned to the Raspberry Pi.
- 2. Use an iPhone to access <a href="http://homebridge.local:8080">http://homebridge.local:8080</a>, one you login using the default username and password (admin/admin) you can find the IP address under System Information
- 3. Download the Fing app for iOS and Android to scan your network to find the IP address of your Raspberry Pi.
- 4. As a last resort, if you plug a monitor into your Raspberry Pi, the IP address will be displayed on the attached screen once it has finished booting.

Once you've found your IP address, login to the web interface by going to

# Step 3: Connect to Homekit

1. Open the Home 📒

app on your device.

- 2. Tap the Home tab, then tap +
- 3. Tap Add Accessory, then scan the QR code shown in the Homebridge UI.

Your bridge does not have any accessories yet, so you may receive a message saying Additional Set-up Required, this is ok, as you add plugins they will show up in the Home app without the need to pari again. (except for Cameras and TVs)

| Remebridge Status Plugins Config Accessories                                             |                                |                                                                                                    |                                                           |                                              |                          |                                                                  |                          |  |
|------------------------------------------------------------------------------------------|--------------------------------|----------------------------------------------------------------------------------------------------|-----------------------------------------------------------|----------------------------------------------|--------------------------|------------------------------------------------------------------|--------------------------|--|
| ogo (                                                                                    |                                | Homebridge   Vp To Date Image: Plugins   Version 1.1.0 Vp To Date                                                                                                    |                                                           |                                              |                          |                                                                  |                          |  |
| Ĩ                                                                                        |                                | CPU<br>14%<br>Load                                                                                                    | 57°C                                                      | Memory<br>0.9 GB<br>Total                    | 0.7 GB                   | Uptime<br>19h<br>Server                                          | 19h<br>Process           |  |
| 217-17-881<br>Scan this code with the camera on your IOS device to add to Apple<br>Home. |                                | Toomenooge.Log<br>(//4/4/020.).10:41-39] ['lharmHC'] Added/changed accessory: PIR<br>(//4/4/020.).10:41-39] ('lharmHC') Added/changed accessory: 117.7.1<br>(//4/4/020.).10:14:39] ('lharmHC') Added/changed accessory: Motion<br>(//4/4/020.).10:14:39] ('lharmHC') Added/changed accessory: Motion<br>Temp<br>(//4/4/020.).10:14:39] ('lharmHC') Added/changed accessory: Motion<br>Temp<br>(//4/4/020.).10:14:39] ('lharmHC') Added/changed accessory: J89.0.2 |                                                           |                                              |                          |                                                                  |                          |  |
| System Information                                                                       |                                | [6/14/2020, 10:14:29] [Fibare                                                                                                    | HC2] Added/changed accesso                                | ry: 147.1                                    |                          |                                                                  |                          |  |
| Timezone                                                                                 | GMT+0700                       | [6/14/2020, 10:14:29] [Fibero<br>[6/14/2020, 10:14:29] [Fibero                                                                                                    | MC2] Added/changed accesso<br>MC2] Added/changed accesso  | ry: Samsung_IV<br>ry: MS checker v2          |                          |                                                                  |                          |  |
| OS                                                                                       | Raspbian GNU/Linux Buster (10) | [6/14/2020, 10:14:29] [Pibaro<br>[6/14/2020, 10:14:29] [Pibaro                                                                                                    | HC2] Added/changed accesso                                | ry: AC Setpoint                              |                          |                                                                  |                          |  |
| Hostname                                                                                 | homebridge                     | [6/14/2020, 10:14:29] [Pibare                                                                                                    | HC2] Added/changed accesso                                | ry: Spare                                    |                          |                                                                  |                          |  |
| IPv4 (wlan0)                                                                             | 192.188.0.137                  | [6/14/2020, 10:14:29] [Fibaro<br>[6/14/2020, 10:14:29] [Fibaro                                                                                                    | HC2] Added/changed accesso<br>HC2] Added/changed accesso  | ry: Bedside Lamp<br>ry: TV LG Remote Control |                          |                                                                  |                          |  |
| IPv6 (wlan0)                                                                             | fe80::4732:c970:d902:6cf2      | [6/14/2020, 10:14:30] [Fibare                                                                                                    | HC2] Added/changed accesso                                | ry: 174.1                                    |                          |                                                                  |                          |  |
| Node.is Version                                                                          | v12.18.0                       | [6/14/2020, 10:14:30] [Fibard                                                                                                    | HC2] Added/changed accesso<br>HC2] There was a problem of | ry: PUT A COMMA SEPARATED LIST O             | F HOME CENTER GLOBAL VAN | RIABLES ACTING LIKE A BISTABLE<br>D LIST OF HOME CENTER GLOBAL V | ARIABLES ACTING LIKE A B |  |
| Nom Version                                                                              | v6 14 5                        | ISTABLE SWITCH - Err: null                                                                                                    |                                                           |                                              |                          |                                                                  |                          |  |
| User                                                                                     | ni                             | ISTABLE SWITCH - Err: null                                                                                                    | HC2) There was a problem g                                | etting value from Global Variable            | : PUT A COMMA SEPARATE   | D LIST OF HOME CENTER GLOBAL V                                   | ARIABLES ACTING LIKE A B |  |
| Storage Path                                                                             | /var/lib/homehridne            | [6/14/2020, 10:14:39] [Fibare                                                                                                    | HC2] There was a problem g                                | etting value from Global Variable            | : PUT A COMMA SEPARATE   | D LIST OF HOME CENTER GLOBAL V                                   | ARIABLES ACTING LIKE A B |  |
| Config Data                                                                              | i verhier one en uge           | [6/14/2020, 10:14:39] [Fibard                                                                                                    | HC2) There was a problem g                                | tting value from Global Variable             | . PUT A COMMA SEPARATE   | D LIST OF HOME CENTER GLOBAL                                     | ARIABLES ACTING LIKE A B |  |
| Comig Hath                                                                               | /var/io/nomeonogerconfig.jS0fi | ISTABLE SWITCH - Err: null                                                                                                    | WC21 Three use a such last                                | this will far (label Veriable                | -                        | LIST OF HOME CENTER CLOBAL A                                     | ADTADIPS ACTING TIMP & B |  |
| Service Mode                                                                             | Tes                            | ISTABLE SWITCH - Err: null                                                                                                    | There was a problem y                                     | toting value from Global Vallable            | COMMA DEPARATO           | DITE OF HOND CLAILER OLODAL                                      | uccess                   |  |

## Step4: Configure Homebridge FIBARO HC2

- 1. Using the Homebridge UI, select the **Config**
- 2. Input Home Center IP addres, username and password as the following detail.

| "platforms": [                                                                                                    |
|----------------------------------------------------------------------------------------------------|
| < C                                                                                                    |
| "platform": "FibaroHC2",                                                                                                    |
| "name": "FibaroHC2",                                                                                                    |
| "host": "PUT IP ADDRESS OF YOUR HC2 HERE",                                                                                     |
| "username": " <mark>PUT USERNAME OF YOUR HC2 HERE</mark> ",                                                                    |
| "password": " <mark>PUT PASSWORD OF YOUR HC2 HERE</mark> ",                                                                    |
| "pollerperiod": "PUT 0 FOR DISABLING POLLING, 1 - 100 INTERVAL IN SECONDS. 2 SECONDS IS THE DEFAULT",                          |
| "securitysystem": "PUT enabled OR disabled IN ORDER TO MANAGE THE AVAILABILITY OF THE SECURITY SYSTEM",                        |
| "switchglobalvariables": "PUT A COMMA SEPARATED LIST OF HOME CENTER GLOBAL VARIABLES ACTING LIKE A BISTABLE SWITCH",           |
| "thermostattimeout": "PUT THE NUMBER OF SECONDS FOR THE THERMOSTAT TIMEOUT, DEFAULT: 7200 (2 HOURS). PUT 0 FOR INFINITE",      |
| "enablecoolingstatemanagemnt": "PUT on TO AUTOMATICALLY MANAGE HEATING STATE FOR THERMOSTAT, off TO DISABLE IT. DEFAULT off",  |
| "doorlocktimeout": "PUT 0 FOR DISABLING THE CHECK. PUT A POSITIVE INTEGER N NUMBER ENABLE IT AFTER N SECONDS. DEFAULT 0",      |
| "IFTTTmakerkey": "PUT KEY OF YOUR MAKER CHANNEL HERE (USED TO SIGNAL EVENTS TO THE OUTSIDE)",                                  |
| "enableIFTTTnotification": "PUT all FOR ENABLING NOTIFICATIONS OF ALL KIND OF EVENTS, hc FOR CHANGE EVENTS COMING FROM HOME CE |
| "LockCurrentStateDelay": "PUT THE NUMBER OF SECONDS (DEFAULT 2) TO DELAY THE UPDATE OF LockCurrentState READ EVENT",           |
| "LockTargetStateDelay": "PUT THE NUMBER OF SECONDS (DEFAULT 2) TO DELAY THE UPDATE OF LockTargetState READ EVENT"              |
| }                                                                                                    |

3. Once you have finished configuring your plugin, click the restart button found in the top right hand corner to restart the Homebridge process. You will need to restart Homebridge each time you make a change to a plugin's config.

| Technical Information |                                              |  |  |  |
|-----------------------|----------------------------------------------|--|--|--|
| Mainboard             | Raspberry Pi 3 Model B+                      |  |  |  |
| Input power           | 5V/2.5A DC via micro USB connector           |  |  |  |
| SD card support       | Micro SD format for loading operating system |  |  |  |
|                       | and data storage                             |  |  |  |
| Size                  | 97mm x 70mm x 25mm                           |  |  |  |
| Body Material         | Plastic                                      |  |  |  |
| System Information    |                                              |  |  |  |
| OS                    | Raspbian GNU/Linux Buster (10)               |  |  |  |
| Node.js version       | v12.18.0                                     |  |  |  |
| Npm Version           | v6.14.5                                      |  |  |  |

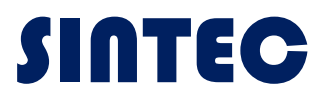

Sintec.com

1<sup>st</sup> edition: June 2020